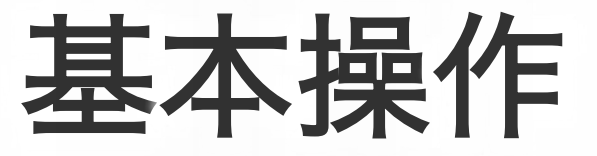

LEVEL 01 manipulations

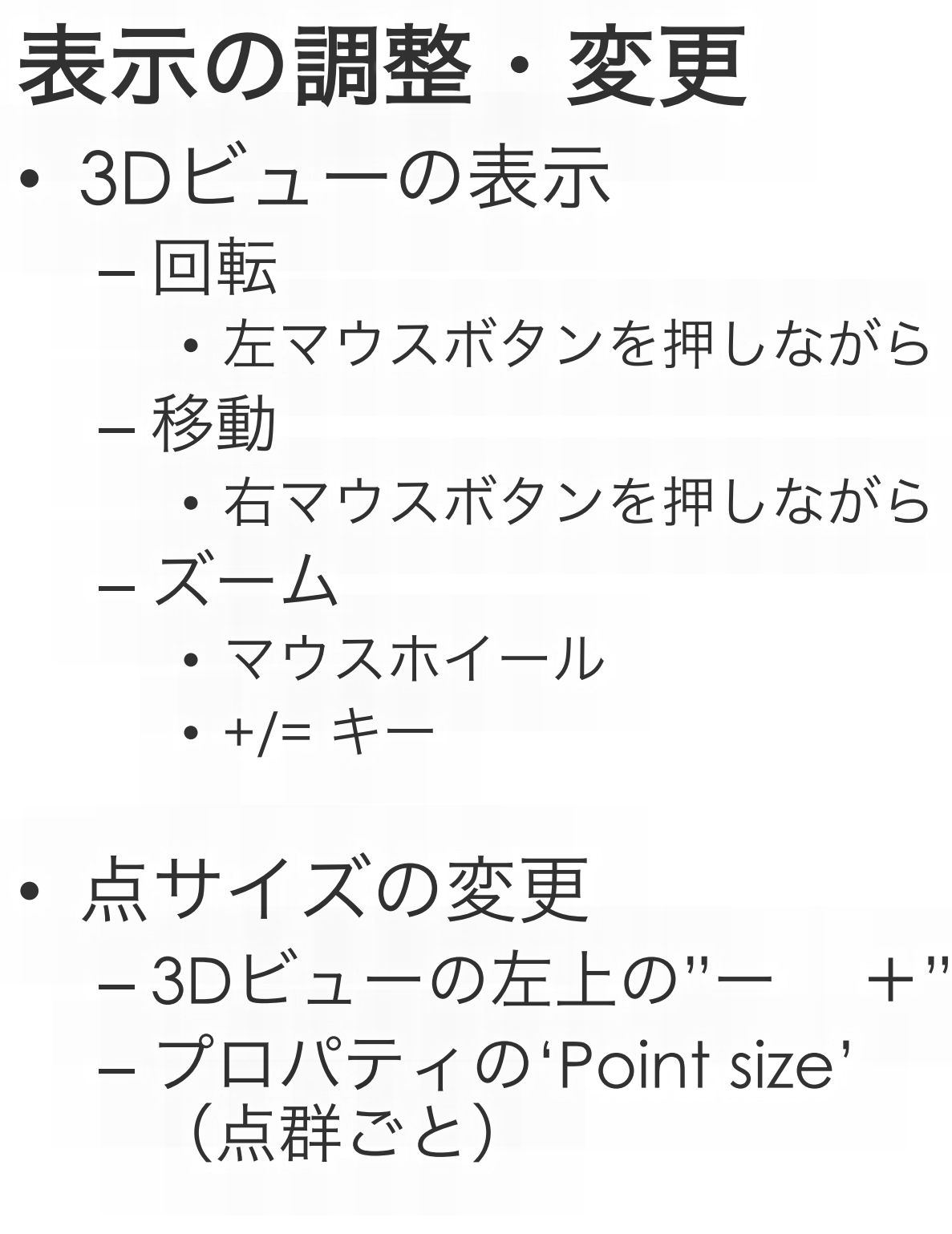

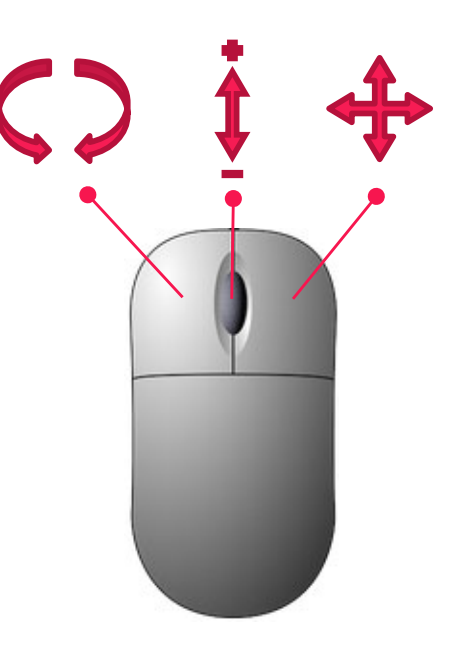

(Girardeau-Montaut, 2016)

| default point size |  |
|--------------------|--|
|                    |  |

| Point size    | ✓ Default | \$ |
|---------------|-----------|----|
| Scalar Fields | 1         |    |
| Count         | 2         |    |
| Active        | 3         | ~  |
|               | 1         | ~  |

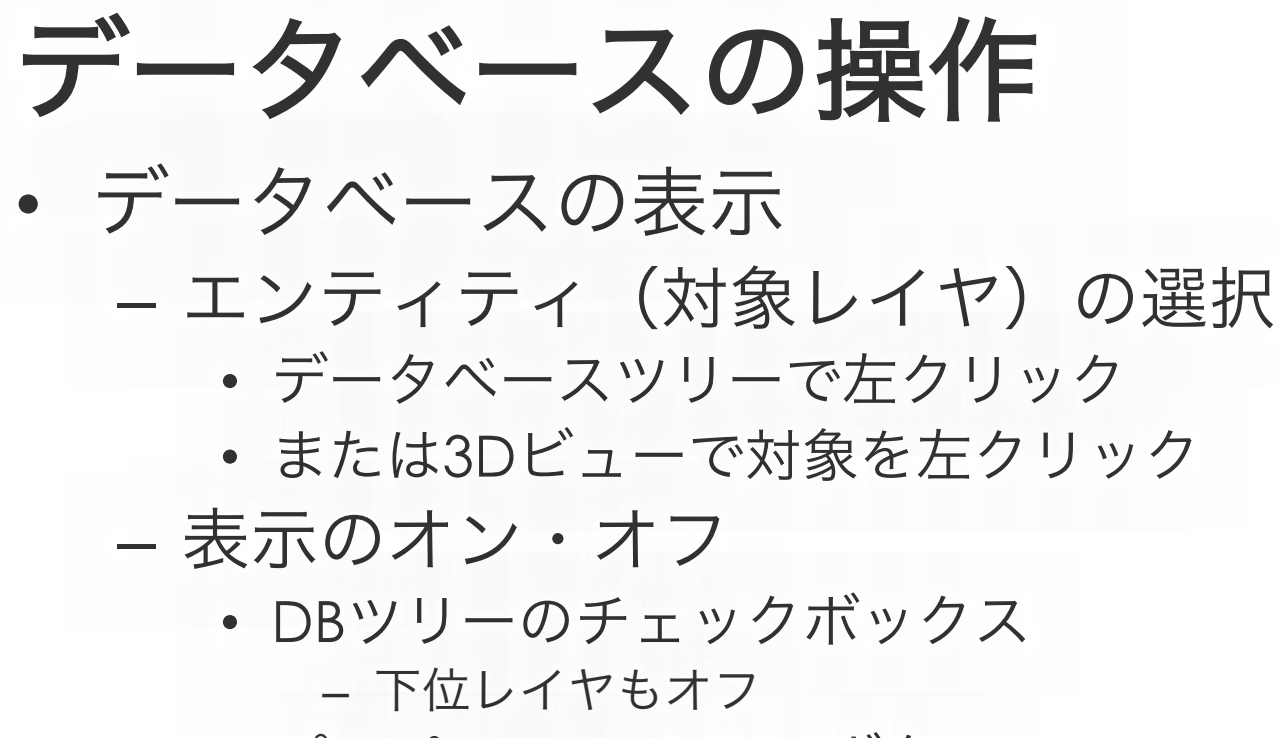

プロパティの'Visible'ボタン
 – 対象レイヤのみオフ

 エンティティ(レイヤ)の変更 - 新しいグループの作成 データベースツリー > 右クリック - エンティティ(レイヤ)の名称変更

• F2 or ダブルクリック

| 000 | C DB Tree             |  |
|-----|-----------------------|--|
|     | 10_gravel_b_1 - Cloud |  |

|                                  | C Properties           |   |
|----------------------------------|------------------------|---|
| Property                         | State/Value            |   |
| CC Object 🛛 🌈                    |                        | 1 |
| Name                             | 1603gravel_b_1 - Cloud |   |
| Visible                          |                        |   |
| Show name (in                    |                        |   |
| Colors                           | S RGB                  | ٥ |
|                                  | X: 0.28808             |   |
| Box dimensions                   | Y: 0.17437             |   |
|                                  | Z: 0.071               |   |
|                                  | X: 0.12322             |   |
| Box center                       | Y: 0.072415            |   |
|                                  | Z: 0.01744             |   |
| Info Object ID: 18 - Children: 0 |                        |   |
| Current Display                  | 3D View 1              | ٥ |
| Cloud                            |                        |   |
| Points                           | 2,314,916              |   |
| Global chift                     | (0 00.0 00.0 00)       |   |

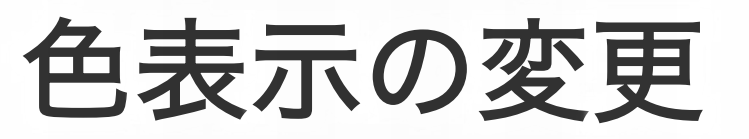

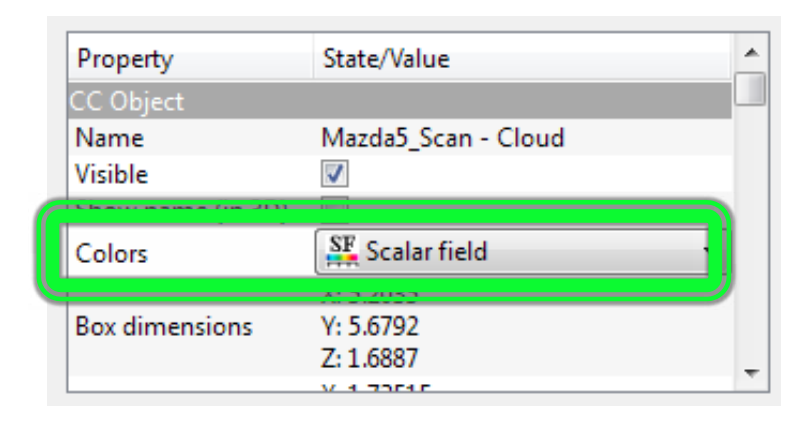

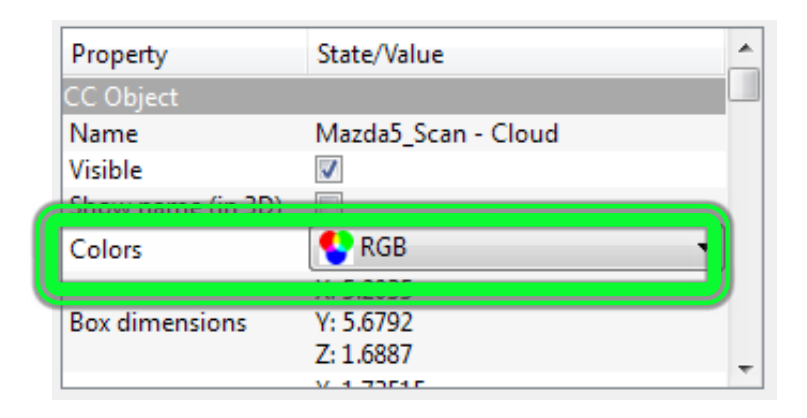

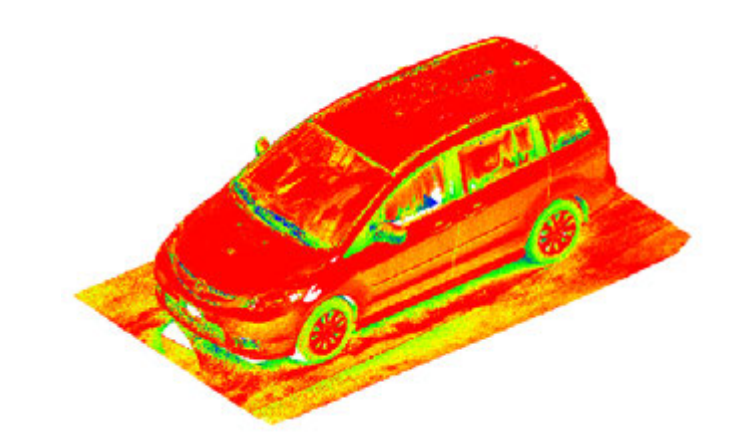

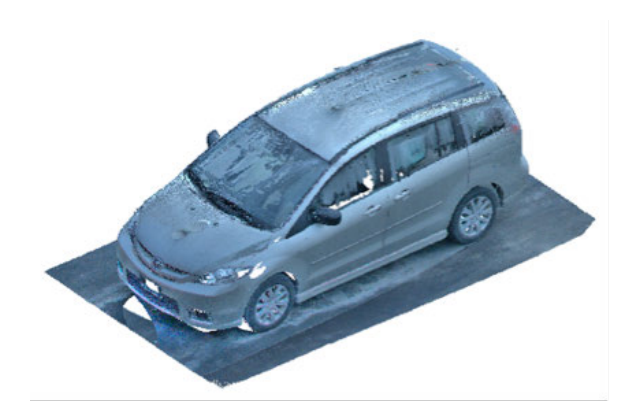

(Girardeau-Montaut, 2016)

セグメンテーション (手動)

°t

- 対象エンティティ(レイヤ)の選択
- ツールの開始(はさみアイコン)
   Edit > Segment
- 線で囲む
  - 多角形 or 四角
  - 左クリック:新規頂点
  - 右クリック:線を閉じる

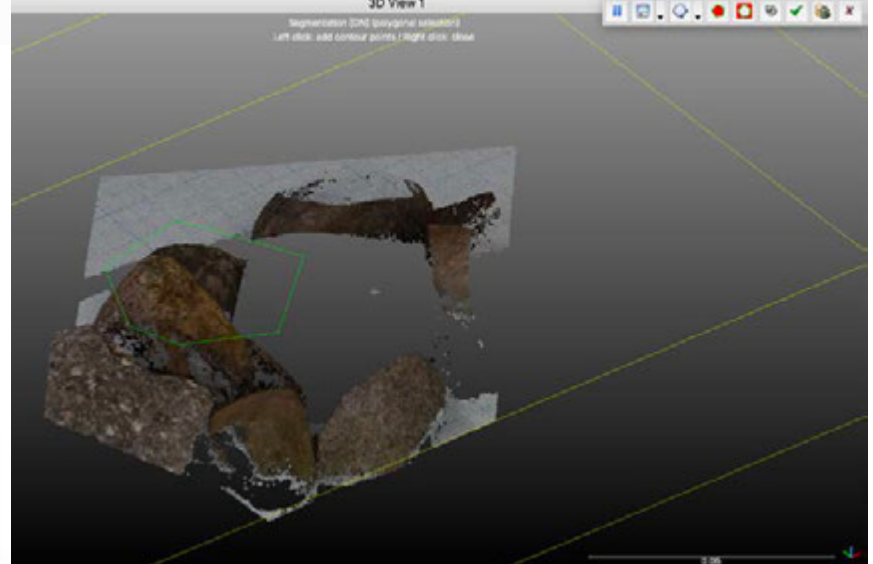

- 作業の一時停止可能 →視点を変えて再開 – 線の保存・読出可
- セグメント・イン or アウト □
   -セグメント後は一時停止状態 → ✓ で確定

## リサンプリング subsumpling

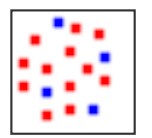

点群のデータ量削減、一定の点密度

- 対象エンティティ(レイヤ)の選択
- ・ツール開始
  - Edit > Subsample
- リサンプル方法の選択
  - ランダム
- 点間隔 (space)
  ・最小点間距離の指定
   八分木 (octree)
  ・新規点群が生成される

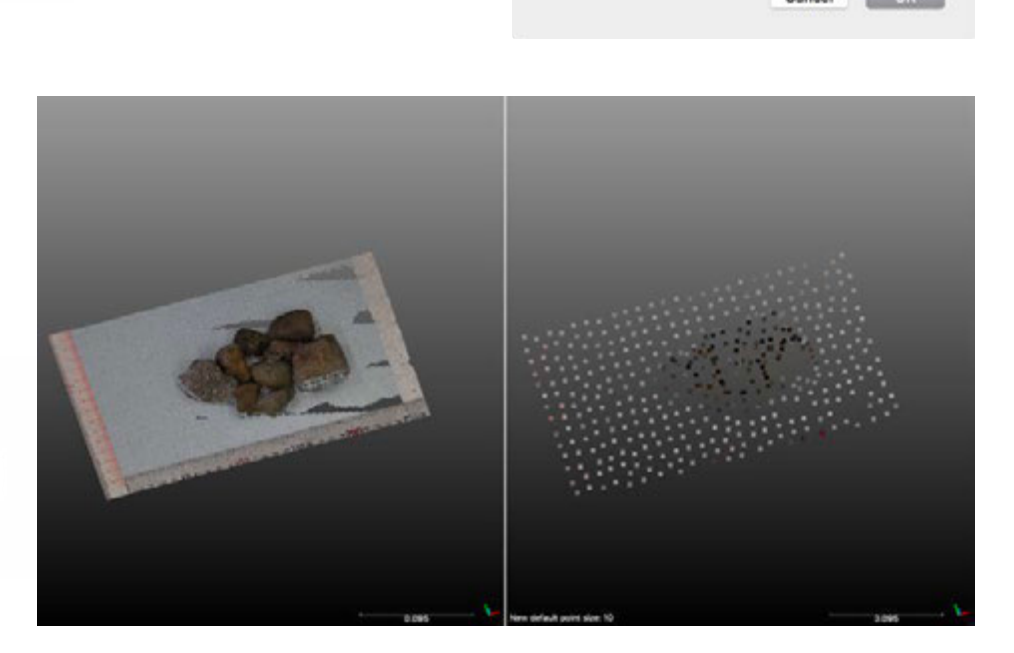

Sampling parameter method

tion active 60

SF value

nin 0.0127119

Snape

Spacing value

0.010000

in, space between points 0.0100 0

## リサンプリング subsumpling

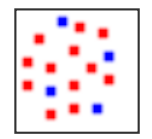

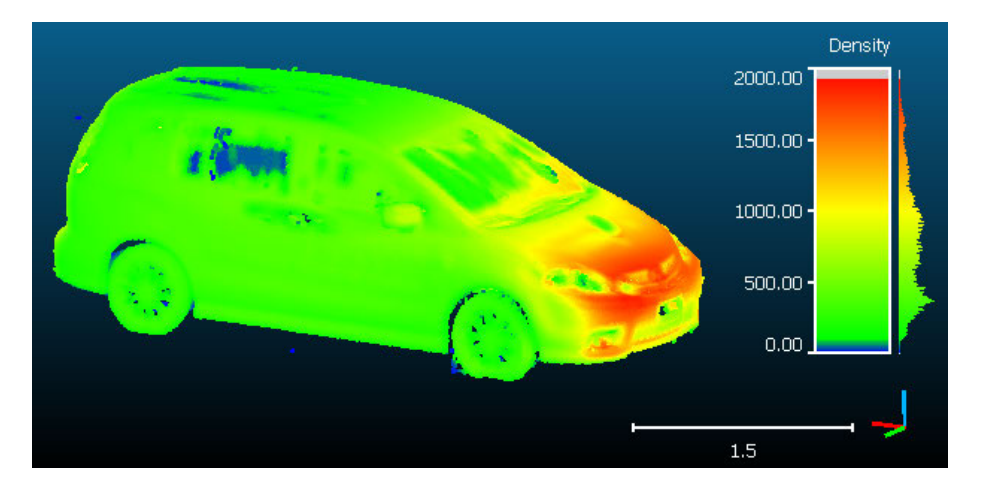

Original cloud 1.3M points

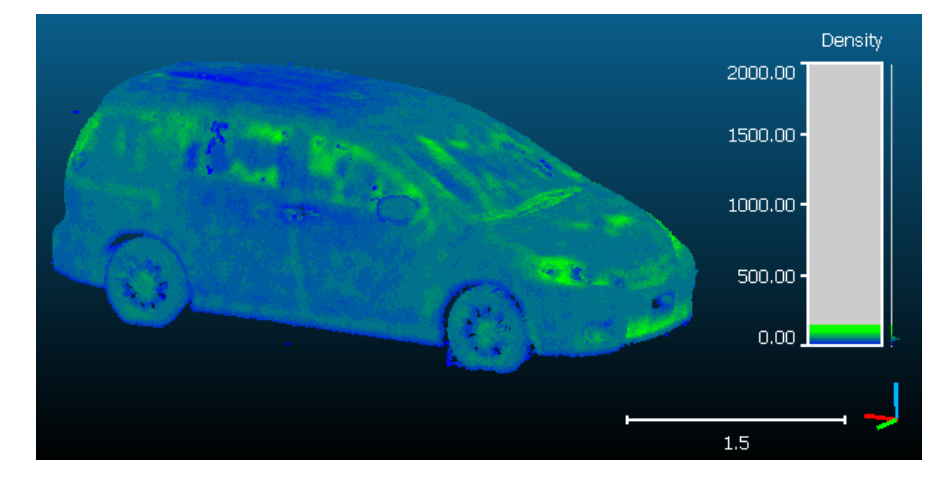

Subsampled cloud (1 cm) 0.26M points

#### (Girardeau-Montaut, 2016)

cf. 点密度の計算: Tools > Other > Density

## 色、法線の編集

### Edit > Colors

#### - 単一色の設定(Unique or Colorize) - 高さ(Z値)での色分け Height Ramp

- RGBヒストグラムの調整
- グレースケールへの変換
- スカラー値への変換
  - ・ 色情報の計算 (NDVIやGRVIなど)
- Edit > Normals
  - 法線の計算
  - 法線方向の反転

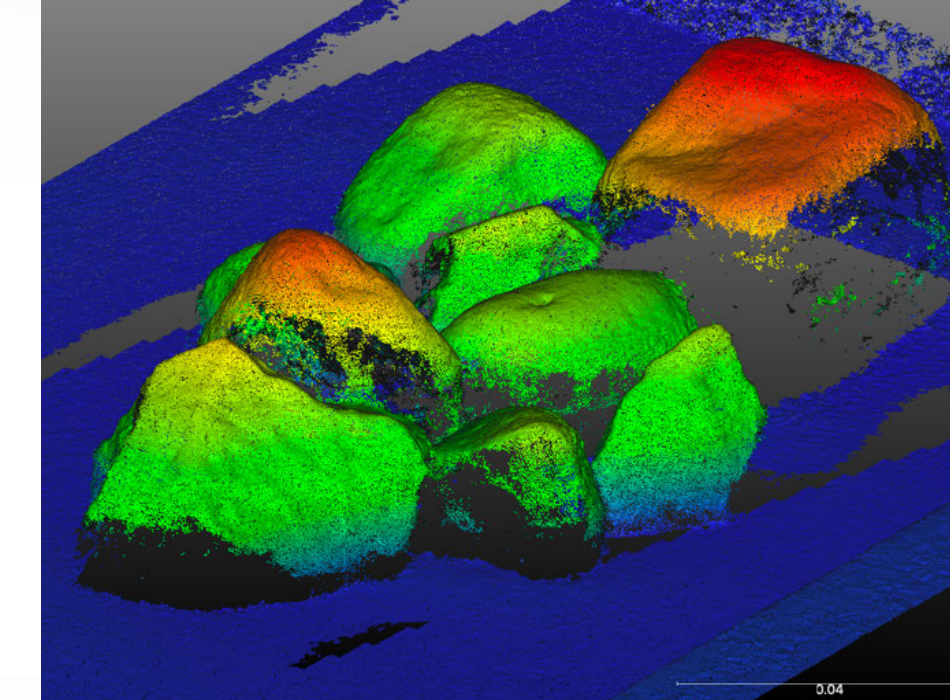

- 法線方向の調整(Orient normals)
- 法線→HSV色空間への変換
- Dip / Dip direction スカラー値への変換

スケーリング Edit > Multiply / Scale - スケール変更

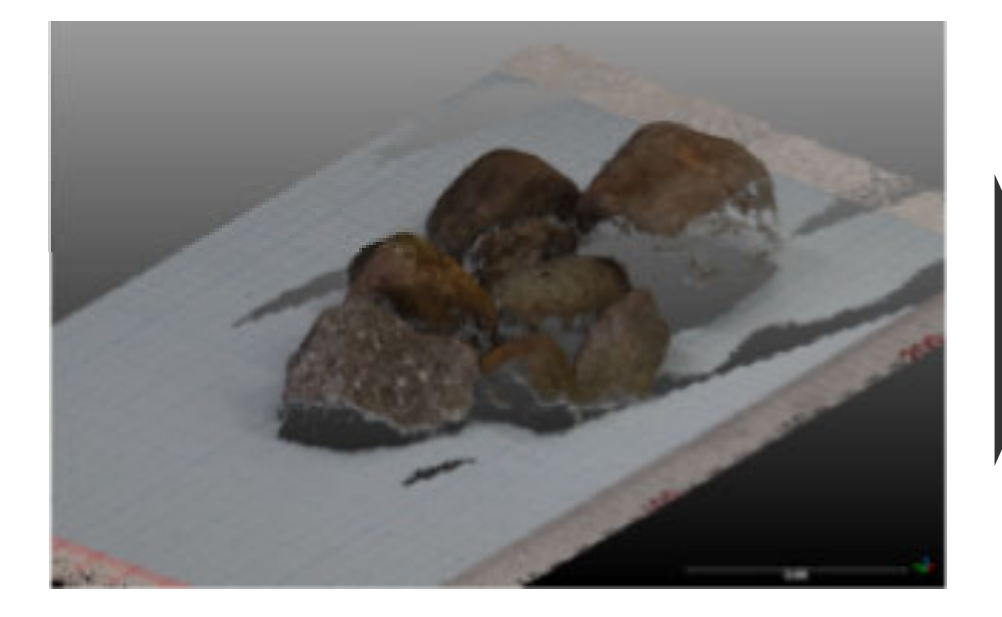

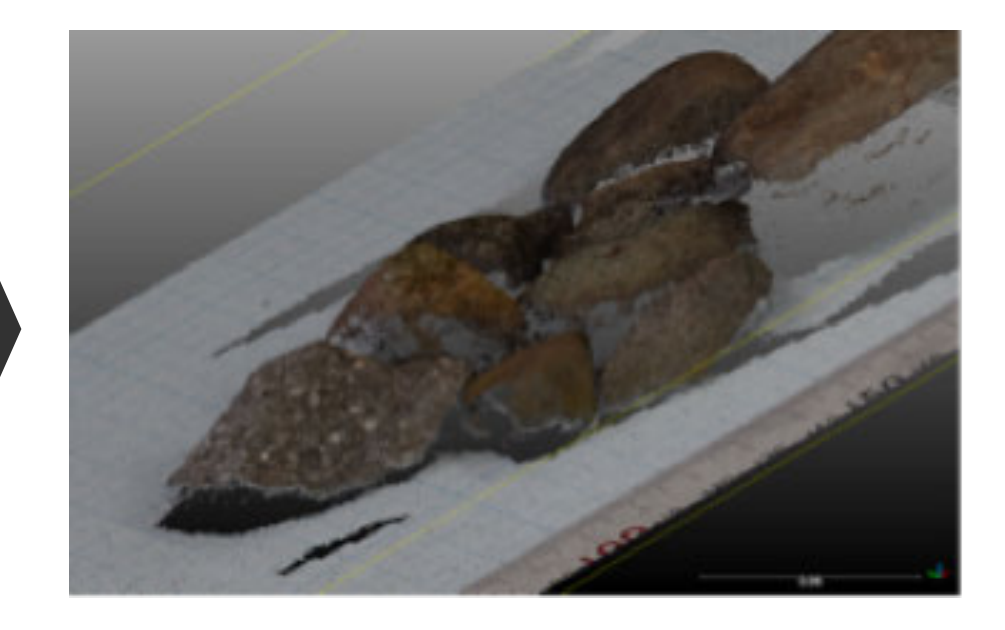

x' = 2x

## クローン、マージ

# Edit > Clone - エンティティの複製 ★"UNDO"機能代替:やり直しが効く!

Edit > Merge
 - 2つ以上のエンティティを統合
 - (点群とメッシュのみ対応)

## 断面抽出

Tools > Segmentation > Cross Section
 – 対話的または一括処理(スライス)
 – 等値線の抽出(ポリライン)

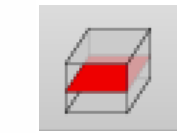

## 手動座標変換 transformation

・ 視点の変更 «front» view 🗐

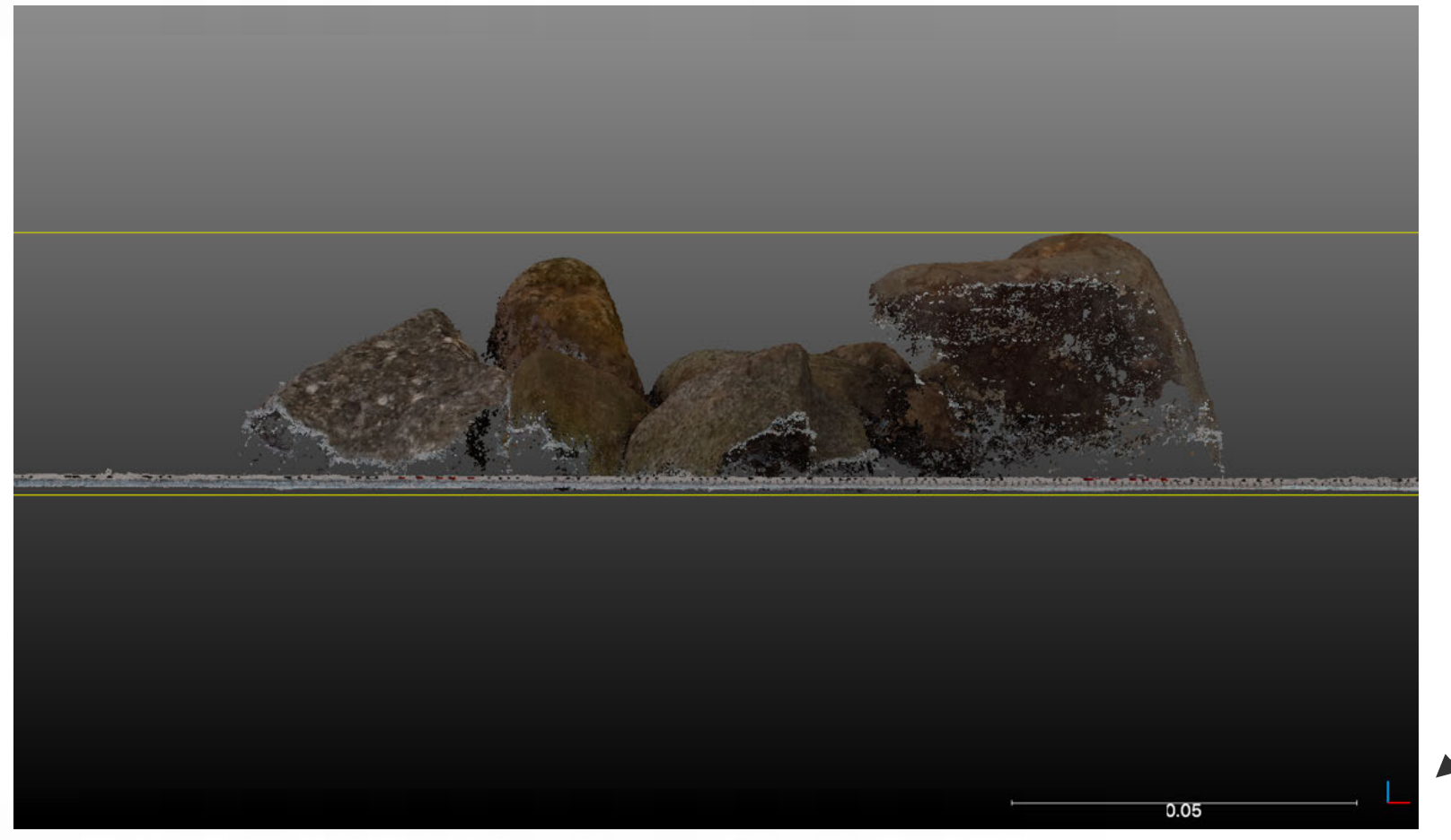

X = redY = greenZ = blue

• 点群を選択しツールを開始 👍

- Edit > Translate / Rotate

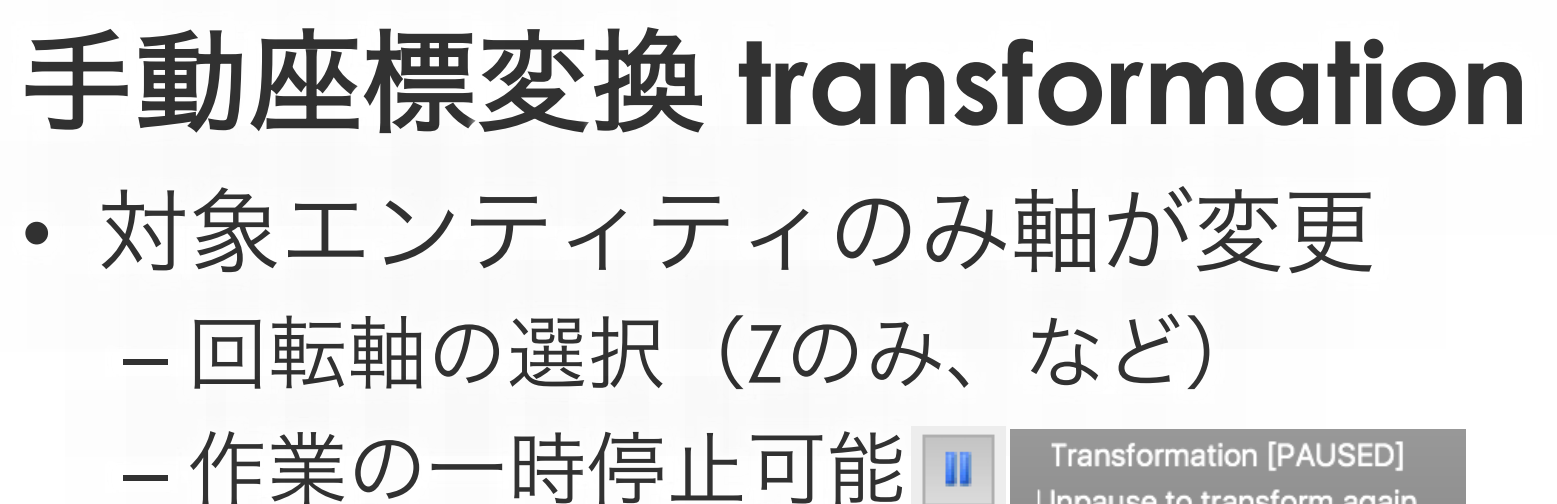

Unpause to transform again

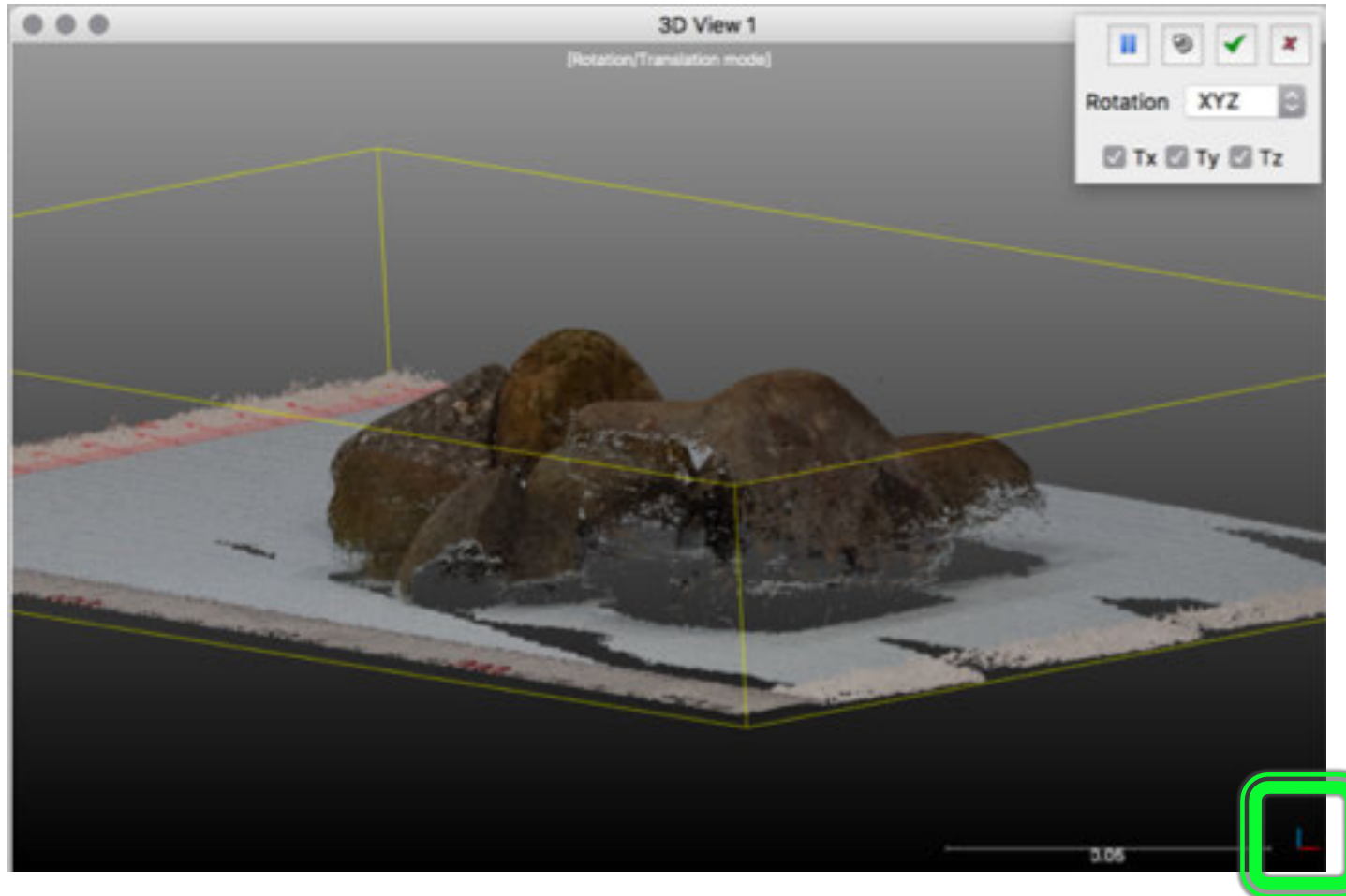